# Tájékoztató eseti légtér igényléséhez

# 2024. január 9.

A magyar légtér igénybevételéről szóló 4/1998. (l. 16.) Korm. rendelet 1. § (3) bekezdése értelmében a légtérnek a magyar légtér légiközlekedés céljára történő kijelöléséről szóló miniszteri rendeletben meghatározottaktól eltérő légiközlekedési célú vagy egyéb – nem légiközlekedési – célú igénybevételéhez légteret kell igényelni, esetenként, meghatározott időtartamra (a továbbiakban: eseti légtér).

Felhívjuk Ügyfeleink figyelmét, hogy az eseti légtér kijelölése önmagában nem jogosít fel tevékenység végzésére, és nem mentesíti a légtérfelhasználót a jogszabályokban előírt, más hatóság hatáskörébe tartozó egyéb engedélyek beszerzése és a bejelentési kötelezettségek teljesítése alól.

# Az eseti légtér igénylés benyújtása

Az eseti légtér kijelölése iránti kérelmet a katonai légügyi hatóság által rendszeresített, és a honlapján közzétett elektronikus űrlapon kell benyújtani a hatósághoz. A kérelem csak elektronikus úton nyújtható be, melyhez a Nemzeti Adó- és Vámhivatal honlapjáról letölthető Nyomtatványkitöltő Általános (ÅNYK) keretprogramot kell használni. A program telepítéséhez Java keretalkalmazás legfrissebb verziója szükséges, а mely a java.com honlapról térítésmentesen telepíthető.

Az ÁNYK keretprogrammal kitöltött kérelem elektronikus úton a Központi Elektronikus Szolgáltató Rendszer (központi rendszer, KR) útján nyújtható be a katonai légügyi hatósághoz, melyhez Központi Ügyfél-regisztrációs Nyilvántartáshoz (KÜNY) kapcsolódó (korábbi elnevezésén Ügyfélkapus) tárhely, Hivatali Kapu, illetve Cégkapu szükséges. A benyújtás ideje a Honvédelmi Minisztérium által küldött Befogadási értesítőben megadott befogadás napja.

A kérelem e-mailben, postai úton nem nyújtható be, személyes ügyfélfogadás és iratátvétel nem biztosított.

Alapesetben az eseti légtér kijelölése iránti kérelmet legalább 30 nappal a tervezett igénybevétel előtt kell benyújtani, melyhez az <u>innen</u> letölthető HMEIR\_HMALF\_02 (Általános eseti légtér igénylés) űrlapot kell használni.

*A magyar légtér igénybevételéről szóló 4/1998. (I. 16.) Korm. rendelet* 5. § (11) bekezdésben meghatározott esetben az eseti légtér kijelölése iránti kérelmet legalább 5 munkanappal a tervezett igénybevétel előtt kell benyújtani, melyhez az <u>innen</u> letölthető HMEIR\_HMALF\_03 (Egyszerűsített eseti légtér igénylés) űrlapot kell használni.

A minimálisan előírt 30 nap, illetve 5 munkanap helyett javasolt a kérelmet 45-60 nappal, illetve 10-15 munkanappal a tervezett igénybevétel előtt benyújtani. Az indokolatlanul korán benyújtott eseti légtér kérelmeket azonban a hatóság visszautasíthatja, ha a kérelmezett légtér-igénybevétel légiközlekedésre gyakorolt hatása nem állapítható meg.

## Illetékfizetési kötelezettség

Az eseti légtér kijelölésére irányuló közigazgatási hatósági eljárásért az illetékekről szóló 1990. évi XCIII. törvény szerinti illetéket nem kell fizetni.

## Díjfizetési kötelezettség

A katonai légügyi hatóság eseti légtér kijelölésére irányuló közigazgatási hatósági eljárásáért igazgatási szolgáltatási díjat nem kell fizetni.

#### A kérelemhez csatolt dokumentumok

Az általános közigazgatási rendtartásról szóló 2016. évi CL. törvény 13–14. §-ai, valamint a magyar légtér igénybevételéről szóló 4/1998. (l. 16.) Korm. rendelet 5. § (3)–(5) bekezdései értelmében az ott meghatározott esetekben a kérelemhez csatolni kell:

- a) képviseletre való meghatalmazást;
- b) az illetékes légiforgalmi szolgáltató véleményét a légiforgalmi szolgáltatás biztonságos elláthatóságáról;
- c) repülésbiztonsági elemzést;
- d) az illetékes repülőtér üzembentartójának véleményét a repülőtér biztonságos működésének végrehajthatóságáról; valamint
- e) Drop Zone légtérrel érintett eseti légtér esetén az illetékes repülőtér üzembentartójának, illetve a Drop Zone légtér koordinációs feladatait ellátó szervezetnek a hozzájárulását az igénybevételhez.

A kérelem akkor tekinthető teljesnek, ha ahhoz minden előírt dokumentumot csatoltak. Hiányos kérelem esetén a hatóság hiánypótlásra hívja fel az ügyfelet. Ha a hiánytalan kérelem a tervezett igénybevétel előtt általános eseti légtér igénylés esetében 30 nappal, egyszerűsített eseti légtér igénylés esetében 5 munkanappal nem áll a hatóság rendelkezésére, a hatóság a kérelmet visszautasíthatja, mert nem állnak rendelkezésére azok az adatok, melyek alapján az érdemi vizsgálatot megkezdheti.

Az elektronikus űrlapokhoz csatolt dokumentumok fájlformátumai *az elektronikus ügyintézés részletszabályairól szóló 451/2016. (XII. 19.) Korm. rendeletben* meghatározottak lehetnek. Kérjük kedves Ügyfeleinket, hogy csatolmányaikat lehetőség szerint .pdf, .tif, .tiff, .jpg, .jpeg vagy .png fájlkiterjesztésű dokumentumban küldjék meg. Felhívjuk Ügyfeleink figyelmét, hogy .docx fájlkiterjesztésű dokumentumot és a benne beágyazott képként megjelenített aláírást nem áll módunkban elfogadni.

## Hiánypótlás benyújtása

A hatóság erre irányuló felhívása esetén, vagy amennyiben a kérelmező azt az eseti légtér kijelölése iránti kérelem benyújtását követően szükségesnek tartja, hiánypótlást kell benyújtani a hatósághoz. Hiánypótlással csak az eseti légtér igénylés űrlap "D" szakaszában felsorolt dokumentum küldhető be a hatósághoz, melyhez az <u>innen</u> letölthető HMEIR\_HMALF\_04 (Hiánypótlás eseti légtér igényléshez) űrlapot kell használni. Korábban

benyújtott dokumentum módosítása hiánypótlással csak abban az esetben nyújtható be, ha a hatóság erre a kérelmezőt kifejezetten felszólította.

#### A kérelem visszavonása

*Az általános közigazgatási rendtartásról szóló 2016. évi CL. törvény* 35. § (3) bekezdése értelmében az ügyfél kérelmével a tárgyában hozott döntés véglegessé válásáig, tehát annak közléséig rendelkezhet. Ennek megfelelően a hatóság az eseti légtér kijelölésére irányuló eljárást megszünteti, amennyiben a kérelmező a kérelmét visszavonja. A kérelem visszavonásához az <u>innen</u> letölthető HMEIR\_HMALF\_05 (Eseti légtér igénylés visszavonása) űrlapot kell használni.

## Kitöltési útmutató

Az elektronikus űrlapok beépített kitöltési útmutatóval nem rendelkeznek, az külön dokumentumként innen tölthető le.

# A kitöltéshez szükséges egyéb információk

A légtér szerkezetéről a magyar légtér légiközlekedés céljára történő kijelöléséről szóló 26/2007. (III. 1.) GKM–HM–KvVM együttes rendeletből tájékozódhatnak. A légiforgalmi szolgáltatókkal és a már kijelölt eseti légterekkel kapcsolatban a HungaroControl Magyar Légiforgalmi Szolgálat Zrt., a polgári repülőtér üzembentartókkal és Drop Zone légterekkel kapcsolatban a légiközlekedési hatóság honlapján kaphatnak tájékoztatást. A katonai légiforgalmi szolgáltatókkal és repülőtér üzembentartókkal kapcsolatban <u>itt</u>, Bácsbokod állami repülések céljára szolgáló helikopter repülőtér üzembentartójával kapcsolatban <u>itt</u> tájékozódhatnak.

Felhívjuk tisztelt Ügyfeleink figyelmét, hogy az elektronikus űrlapok nem frissülnek automatikusan az ÁNYK keretprogram megnyitásakor. Kérjük, hogy kitöltés előtt tájékozódjanak <u>weboldalunkon</u>, és győződjenek meg arról, hogy a legfrissebb űrlapokat használják.

## A hatóság döntései

Az általános közigazgatási rendtartásról szóló 2016. évi CL. törvény 35. § (3) bekezdése értelmében az ügyfél kérelmével a tárgyában hozott döntés véglegessé válásáig, tehát annak közléséig rendelkezhet. Ennek megfelelően az ügyfél a kérelmét az eseti légteret kijelölő határozat kézbesítéséig vonhatja vissza, azt követően azonban az eseti légteret kijelölő határozat az ügyfél kérelmére nem vonható vissza és nem módosítható. A hatóság döntését csak abban az esetben módosíthatja, illetve javíthatja ki, ha az jogszabályt sért, vagy hibás adatot tartalmaz. A hatóság az eljárásai során méltányosságot nem gyakorolhat.

A hatóság döntéseit az alábbi jogszabályok előírásainak megfelelően hozza meg:

- a) a légiközlekedésről szóló 1995. évi XCVII. törvény;
- b) az általános közigazgatási rendtartásról szóló 2016. évi CL. törvény;
- c) az illetékekről szóló 1990. évi XCIII. törvény;

- d) a légiközlekedésről szóló 1995. évi XCVII. törvény végrehajtásáról szóló 141/1995. (XI. 30.) Korm. rendelet;
- e) a magyar légtér igénybevételéről szóló 4/1998. (I. 16.) Korm. rendelet;
- f) a magyar légtér légiközlekedés céljára történő kijelöléséről szóló 26/2007. (III. 1.) GKM-HM-KvVM együttes rendelet.

A magyar légtér igénybevételéről szóló 4/1998. (I. 16.) Korm. rendelet 4/D § (6) bekezdése, valamint a légiközlekedésről szóló 1995. évi XCVII. törvény végrehajtásáról szóló 141/1995. (XI. 30.) Korm. rendelet 2. § (1) bekezdése értelmében a hatóság az eseti légtér kijelöléséről szóló határozatát a jóhiszeműen szerzett és gyakorolt jogokra tekintet nélkül módosíthatja vagy visszavonhatja.

A hatóság döntése az elektronikus ügyintézés és a bizalmi szolgáltatások általános szabályairól szóló 2015. évi CCXXII. törvény előírásainak megfelelő, elektronikus aláírással és időbélyeggel ellátott, .pdf fájlkiterjesztésű dokumentum. A .pdf fájlkiterjesztésű dokumentumok megtekintéséhez Adobe Acrobat Reader program szükséges.

#### A hatóság döntéseinek közlése

A hatóság a döntéseit – beleértve az esetleges hiánypótlásra történő felhívást és az eseti légteret kijelölő határozatot is – a Központi Elektronikus Szolgáltató Rendszer (központi rendszer, KR) útján, a kérelmet benyújtó Ügyfélkapun, Hivatali Kapun, illetve Cégkapun keresztül közli az ügyféllel. A küldemények feladója a Honvédelmi Minisztérium – EIR (HMEIR).

Tájékoztatjuk ügyfeleinket, hogy az eseti légteret kijelölő határozat "*Nyt. szám*" rövidítéssel jelölt nyilvántartási számát a légtér aktiválásakor Budapest ATS Központnak meg kell adni. A nyilvántartási számot az ügyfélkapus, cégkapus vagy hivatali kapus tárhelyre történő bejelentkezést követően megtekinthető .pdf fájlkiterjesztésű határozat tartalmazza, kérjük, jegyezze fel.

## Összefoglaló az elektronikus űrlapok használatához

Az elektronikus űrlapok használata érdekében az alábbi teendők elvégzése szükséges:

- 1. Töltse le és telepítse a Java keretalkalmazás legfrissebb verzióját a java.com honlapról.
- 2. Töltse le és telepítse az ÁNYK keretprogramot a <u>Nemzeti Adó- és Vámhivatal</u> <u>honlapjáról</u>.
- 3. Töltse le és telepítse a HM Állami Légügyi Főosztály <u>weboldaláról</u> a legfrissebb elektronikus űrlapokat.

# Az elektronikus űrlapok frissítése

- 4. Az elektronikus űrlapok legfrissebb verziójának használata érdekében
  - a) nyissa meg az ÁNYK keretprogramot,
  - b) kattintson a Szerviz / Telepített nyomtatványok menüpontra,
  - c) válassza ki a Sablonok fejléc alatt a frissíteni kívánt HMEIR\_HMALF\_02, HMEIR\_HMALF\_03, HMEIR\_HMALF\_04 vagy HMEIR\_HMALF\_05 nyomtatványt, majd kattintson A kiválasztott nyomtatvány összes verziójának törlése menüpontra, és kövesse a felugró ablak utasításait,
  - d) töltse le és telepítse a HM Állami Légügyi Főosztály <u>weboldaláról</u> a legfrissebb elektronikus űrlapokat.

## Kérelem benyújtása

- 5. Az ÁNYK keretprogram segítségével nyissa meg és töltse ki
  - a) a HMEIR\_HMALF\_02 elnevezésű Általános eseti légtér igénylés,
  - b) a HMEIR\_HMALF\_03 elnevezésű Egyszerűsített eseti légtér igénylés,
  - c) a HMEIR\_HMALF\_04 elnevezésű Hiánypótlás eseti légtér igényléshez, vagy
  - d) a HMEIR\_HMALF\_05 elnevezésű Eseti légtér igénylés visszavonása

űrlapot.

- 6. Szükség esetén használja a kitöltési útmutatót.
- 7. Amennyiben csatolmányt kíván csatolni az űrlaphoz, kattintson az *Adatok / Csatolmányok kezelése* menüpontra, és kövesse a felugró ablak utasításait.
- 8. Kitöltés után készítse elő a nyomtatványt elküldésre, ennek érdekében kattintson a Kapcsolat az Ügyfélkapuval / Nyomtatvány megjelölése elektronikus beküldésre vagy a Kapcsolat a Cég/Hivatali kapuval / Nyomtatvány megjelölése elektronikus beküldésre menüpontra. Kérjük, jegyezze fel a nyomtatvány helyét és nevét a későbbi beazonosíthatóság érdekében.

Tájékoztatjuk, hogy a Kapcsolat a Cég/Hivatali kapuval menü a Szerviz / Beállítások menüpont *Működés* fülén kapcsolható be a Kapcsolat a Cég/Hivatali kapuval menü engedélyezése jelölőnégyzet megjelölésével.

- 9. Ha a nyomtatvány hibátlan, kattintson a Kapcsolat az ügyfélkapuval / A nyomtatvány közvetlen beküldése az Ügyfélkapun keresztül vagy a Kapcsolat a Cég/Hivatali kapuval / Nyomtatvány közvetlen beküldése menüpontra. A felugró ablakban adja meg azonosítóját és jelszavát. Felhívjuk a figyelmét, hogy a kérelmet Ügyfélkapun, Cégkapun vagy Hivatali kapun benyújtó ügyfélnek meg kell egyeznie a kérelem "A" szakaszában megadott kérelmezővel, ellenkező esetben a kérelemhez csatolni kell képviseletre való meghatalmazást.
- 10. A beküldés akkor sikeres, ha az ügyfélkapus, cégkapus vagy hivatali kapus tárhelyére a Honvédelmi Minisztérium – EIR (HMEIR) feladótól megkapta a befogadási értesítőt. Ebben az értesítésben tájékoztatjuk ügyfeleinket arról, hogy a Honvédelmi Minisztérium iratkezelő rendszere milyen érkeztetési azonosítóval és mikor fogadta be a kérelmet. Az érkeztetési azonosítót az ügyfélkapus, cégkapus vagy hivatali kapus tárhelyre történő bejelentkezést követően megtekinthető .pdf fájlkiterjesztésű dokumentum tartalmazza, kérjük, jegyezze fel. Példa az érkeztetési azonosítóra: 1817/57488/2021/é.